# **A-AUTO<sup>®</sup> 50 for Windows**

## **Setup Guide**

1st Edition

A-AUTO is a registered trade mark of UNIRITA Inc. "This product includes software developed by the Apache Software Foundation (<u>http://www.apache.org/</u>)." All other trademarks are property of their respective companies.

Product information specified in this manual is subject to change without notice.

©UNIRITA Incorporated Oct 2015, 1st Edition No part of this manual may be reproduced or transmitted in any form or by any means.

EAUT-F-722-000-1

## Contents

| 1 Introduction                                                             | 3  |
|----------------------------------------------------------------------------|----|
| To confirm OS                                                              | 3  |
| 2. Preparation before Setup                                                | 3  |
| 2.1 To Create an Operation Account                                         | 3  |
| 2.2 Port number of the web client                                          | 4  |
| 3. Installation                                                            | 5  |
| 4. Settings after installation                                             | 7  |
| 4.1 Checking the IP address                                                | 7  |
| 4.2 Release of port                                                        | 7  |
| 5 Operation check                                                          | 11 |
| 5.1 Startup check of Windows Service                                       | 11 |
| 5.2 Log in to A-AUTO web client                                            | 12 |
| 5.3 Check the master data that has been registered in advance              | 14 |
| 5.3.1.Network                                                              | 14 |
| 5.3.2. Network schedule                                                    | 15 |
| 5.4. To create a monitoring configuration                                  | 15 |
| 5.5 Transfer of monitoring data                                            | 17 |
| 5.6 Operation check                                                        | 19 |
| 5.6.1 Release of CHENET01 that are held                                    | 19 |
| 5.6.2. Confirmation of the state transition of operation check for network | 20 |
| 5.6.3 Check the details of the network that terminated abnormally          | 22 |
| 5.6.4.Check the details of the job that terminated abnormally              | 23 |
| 5.6.5 Display the job log of the aborted job terminated abnormally         | 23 |
| 5.6.6 Rerun the abnormal termination Job                                   | 24 |

### 1. Introduction

#### To confirm OS

Confirm that the OS of machine is supported for A-AUTO. For the OS versions which are supported, please refer to System Requirements at web site.

## 2. Preparation before Setup

#### 2.1 To Create an Operation Account

Login to the machine where A-AUTO 50 for Windows is to be installed as administrator. Permission of administrator is required for creating an account. You should create a user account in each machine that you want to install A-AUTO 50 for Windows.

\* Open [Manage Accounts] by clicking [the Start button](Picture of the Start button)  $\rightarrow$  [Control Panel]  $\rightarrow$  [All Control Panel Items]  $\rightarrow$  [User Accounts].

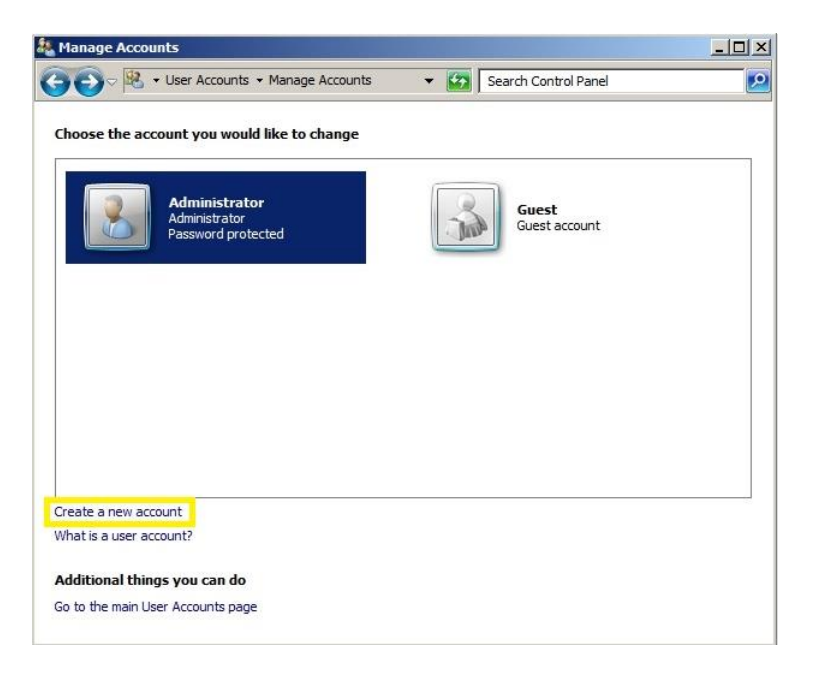

\* The operation account that you create, please create a Administrators permission

#### 2.2 Port number of the web client

Please choose the port number of the Web Server A-AUTO uses. The default port number is 80, but change is required if the application is being used by another.

Check in "netstat -nao" command from the "Command Prompt" usage of port

| C:4.                                                                        |                                                                                                    | Administrator: Command Pro                                                                                                    | ompt                                                                                                    |                                                                                                    | x |
|-----------------------------------------------------------------------------|----------------------------------------------------------------------------------------------------|----------------------------------------------------------------------------------------------------|----------------------------------------------------------------------------------------------------|----------------------------------------------------------------------------------------------------|---|
| Microsof<br>(c) 2013                                                        | ft Windows [Version 6<br>3 Microsoft Corporati                                                                                                    | 5.3.9600]<br>ion. All rights reserved                                                                                                    |                                                                                                    |                                                                                                    | ^ |
| C:\Users                                                                    | s\Administrator>netst                                                                                                    | at -nao                                                                                                    |                                                                                                    |                                                                                                    | = |
| Active (                                                                    | Connections                                                                                                    |                                                                                                    |                                                                                                    |                                                                                                    |   |
| Proto<br>TCP<br>TCP<br>TCP<br>TCP<br>TCP<br>TCP<br>TCP<br>TCP<br>TCP<br>TCP | Local Address<br>0.0.0.0:80<br>0.0.0.0:445<br>0.0.0.0:3081<br>0.0.0.0:3085<br>0.0.0.0:5432<br>0.0.0.0:5985<br>0.0.0.0:5985<br>0.0.0.0:5985<br>0.0.0.0:20000<br>0.0.0.0:28009<br>0.0.0.0:4905<br>0.0.0.0:49154<br>0.0.0.0:49154<br>0.0.0.0:49155<br>0.0.0.0:49156 | Foreign Address<br>0.0.0.0:0<br>0.0.0.0:0<br>0.0.0.0:0<br>0.0.0.0:0<br>0.0.0.0:0<br>0.0.0.0:0<br>0.0.0.0:0<br>0.0.0.0:0<br>0.0.0.0:0<br>0.0.0.0:0<br>0.0.0.0:0<br>0.0.0.0:0<br>0.0.0.0:0<br>0.0.0.0:0<br>0.0.0.0:0<br>0.0.0.0:0<br>0.0.0.0:0 | State<br>LISTENING<br>LISTENING<br>LISTENING<br>LISTENING<br>LISTENING<br>LISTENING<br>LISTENING<br>LISTENING<br>LISTENING<br>LISTENING<br>LISTENING<br>LISTENING<br>LISTENING<br>LISTENING<br>LISTENING<br>LISTENING | PID<br>1212<br>600<br>4<br>1632<br>2404<br>1368<br>4<br>2168<br>1380<br>1212<br>4<br>396<br>752<br>504<br>788<br>1000 |   |

[(Any address): 80] to the local address if there is a part that has become, it means that it is already used by another application.

\* Open [Command Prompt] by clicking [the Start button](Picture of the Start button) → [All Programs] → [Accessories] → [Command Prompt].

## 3. Installation

The following files will be deployed in the directory when you unzip the downloaded installer. Start the installer by double-clicking the setup.exe.

| Name                        | Date modified     | Туре               |
|-----------------------------|-------------------|--------------------|
| \mu README                  | 9/29/2014 6:15 PM | File folder        |
| 🛃 A-AUTO 50 for Windows.msi | 9/3/2014 3:42 PM  | Windows Installer  |
| Data1.cab                   | 9/3/2014 3:42 PM  | Cabinet File       |
| 🚳 ISSetup.dll               | 9/3/2014 3:41 PM  | Application extens |
| 🔄 setup.exe                 | 9/3/2014 3:42 PM  | Application        |

The installation, perform check and set the following.

- step1 : Accept the license
- step2 : To choose destination location Specify the directory for installing A-AUTO

The default is: "C ¥ BSP".

- Note 1: The installer will create a directory of five directly under that is specified in the installation directory.
- step3 : To select port number Set the port number to be used by A-AUTO Web Client to access to A-AUTO/Web Server.
- step4 : Click the "OK" button

The following message box will be displayed once the installation after the start. Please click the "OK" button.

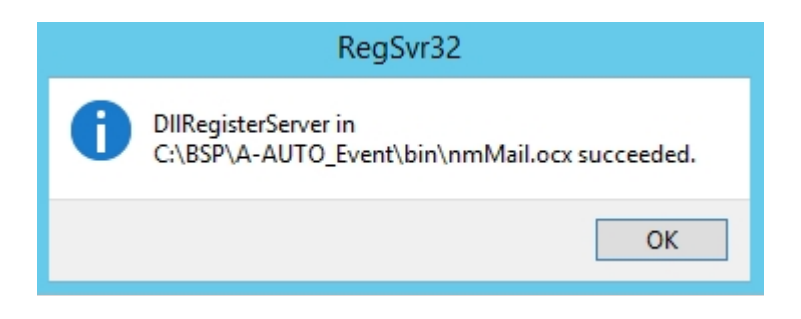

The following screen appears when the installation is complete.

| A-AUTO 50 - InstallShield Wizard |                                                                                                    |  |
|----------------------------------|----------------------------------------------------------------------------------------------------|--|
|                                  | InstallShield Wizard Complete<br>The InstallShield Wizard has successfully installed A-AUTO 50.<br>Click Finish to exit the wizard. |  |
|                                  | < <u>B</u> ack <b>Finish</b> Cancel                                                                                                 |  |

## 4. Settings after installation

4.1 Checking the IP address

The IP address of the machine on which you installed the A-AUTO 50, please check with ipconfig command at a command prompt. \*Check the value of the IPv4 address

\* Open [Command Prompt] by clicking [the Start button](Picture of the Start button)  $\rightarrow$  [All Programs]  $\rightarrow$  [Accessories]  $\rightarrow$  [Command Prompt].

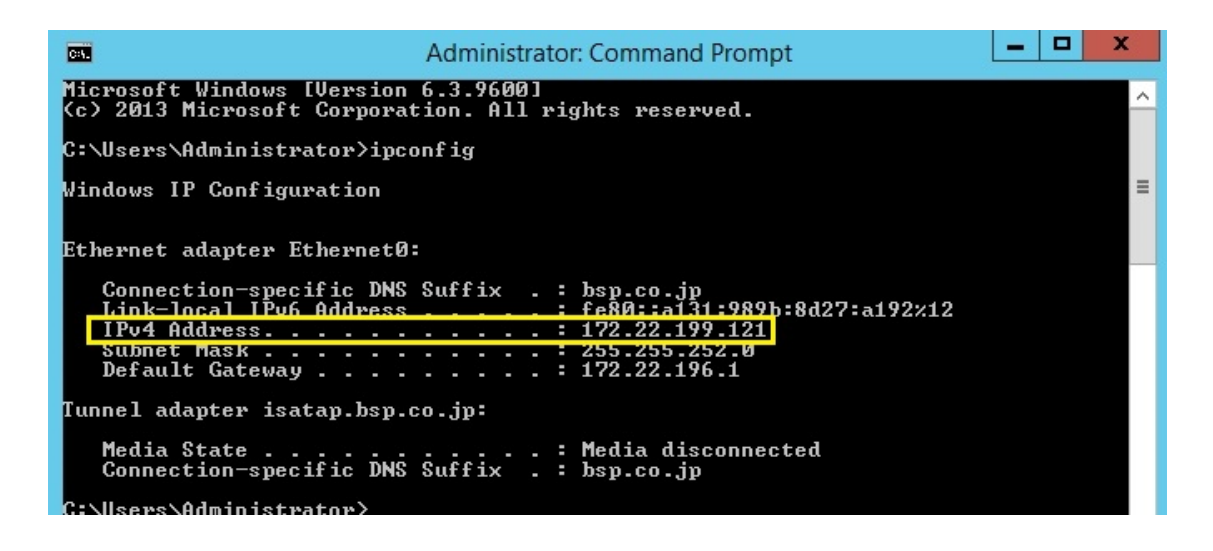

#### 4.2 Release of port

To be able to use the Web client from another computer, you can open the port number on which the A-AUTO Web Server uses.

Please set in the [Windows Firewall with Advanced Security ] screen

[1] Open the [Run ] screen by clicking at the same time as the Windows key and 'R' key [2] Enter "WF.msc" to [Run ] screen, and then click the OK button

(1) Select the [Inbound Rules] on the left, and select the [Actions] - [New Rules] on the right side.

 $\rightarrow$  [New Inbound Rule Wizard] Opens

| •                                                                                                    |                                                                                                    |                                                                                                    |                                                                             |   |                                                                                                    |              |
|----------------------------------------------------------------------------------------------------|----------------------------------------------------------------------------------------------------|----------------------------------------------------------------------------------------------------|-----------------------------------------------------------------------------|---|----------------------------------------------------------------------------------------------------|--------------|
| <b>@</b>                                                                                                    | Windows                                                                                                    | Firewall with Advanced S                                                                                                    | ecurity                                                                     |   |                                                                                                    | _ <b>□</b> × |
| File     Action     View     Help       Image: State of the state of the state of | Inbound Rules                                                                                                    |                                                                                                    |                                                                             |   | Actions                                                                                                    |              |
| <ul> <li>Inbound Rules</li> <li>Outbound Rules</li> <li>Connection Security Rules</li> <li>Monitoring</li> </ul>                                                                                                    | Name BranchCache Content Retrieval (HTTP-In) BranchCache Hosted Cache Server (HTT BranchCache Peer Discovery (WSD-In) COM+ Network Access (DCOM-In) COM+ Remote Administration (DCOM-In) COR Networking - Destination Unreacha Core Networking - Dynamic Host Config Core Networking - Dynamic Host Config Core Networking - Dynamic Host Config Core Networking - Internet Group Mana Core Networking - IPHTPS (TCP-In) Core Networking - IPHTPS (TCP-In) Core Networking - IPM (IPX-In) | Group<br>BranchCache - Content Retr<br>BranchCache - Hosted Cach<br>BranchCache - Peer Discove<br>COM+ Network Access<br>COM+ Networking<br>Core Networking<br>Core Networking<br>Core Networking<br>Core Networking<br>Core Networking<br>Core Networking<br>Core Networking<br>Core Networking | Profile<br>All<br>All<br>All<br>All<br>All<br>All<br>All<br>All<br>All<br>A | = | Inbound Rules       Image: New Rule       Image: View Profile       Image: Filter by State       Image: Filter by Group       View       Image: Refresh       Image: Refresh       Image: Refresh       Image: Help | *<br>*<br>*  |

(2) Select the "Port", and click [Next >]

| <b>@</b>                                                  | New Inbound Rule Wizard                                                                                                    |  |
|-----------------------------------------------------------|----------------------------------------------------------------------------------------------------|--|
| Rule Type<br>Select the type of firewall rule to          | o create.                                                                                                    |  |
| Steps:<br>Protocol and Ports<br>Action<br>Profile<br>Name | What type of rule would you like to create?         Program         Rule that controls connections for a program.         Port         Rule that controls connections for a TCP or UDP port.         Predefined:         BranchCache - Content Retrieval (Uses HTTP)         Rule that controls connections for a Windows experience.         Custom         Custom rule. |  |

(3) Select "Specific local port" and "TCP" radio button. Specify the port number of A-AUTO Web Server that you specified during installation, click the [Next >]

| <b>@</b>           | New Inbound Rule Wizard                                          | x |
|--------------------|------------------------------------------------------------------|---|
| Protocol and Ports | to which this rule applies                                       |   |
| Steps:             |                                                                  |   |
| Rule Type          | Does this rule apply to TCP or UDP?                              |   |
| Protocol and Ports | • TCP                                                            |   |
| Action             | O UDP                                                            |   |
| Profile            |                                                                  |   |
| Name               | Does this rule apply to all local ports or specific local ports? |   |
|                    | O All local ports                                                |   |
|                    | Specific local ports:     (80)                                   |   |
|                    | Example: 80, 443, 5000-5010                                      |   |
|                    |                                                                  |   |
|                    |                                                                  |   |
|                    |                                                                  |   |
|                    |                                                                  |   |
|                    |                                                                  |   |
|                    |                                                                  |   |
|                    |                                                                  |   |
|                    |                                                                  |   |
|                    |                                                                  |   |
|                    | < Back Next > Cancel                                             |   |
|                    |                                                                  |   |

(4) Select the [Allow the connection] and click the [Next >]

| <b>@</b>                                                  | New Inbound Rule Wizard                                                                                                    | X |  |  |
|-----------------------------------------------------------|----------------------------------------------------------------------------------------------------|---|--|--|
| Action<br>Specify the action to be taken whe              | Action<br>Specify the action to be taken when a connection matches the conditions specified in the rule.                                                                                                    |   |  |  |
| Steps:<br>Protocol and Ports<br>Action<br>Profile<br>Name | What action should be taken when a connection matches the specified conditions?         • Allow the connection         It is includes connections that are protected with IPsec as well as those are not.         • Allow the connection if it is secure         This includes only connections that have been authenticated by using IPsec. Connections will be secured using the settings in IPsec properties and rules in the Connection Security Rule node.         Customize         Block the connection |   |  |  |

(5) Check all of the check box, and then click the [Next >]

| <b>@</b>                                                  | New Inbound Rule Wizard                                                                                                    | X |
|-----------------------------------------------------------|----------------------------------------------------------------------------------------------------|---|
| <b>Profile</b><br>Specify the profiles for which th       | is rule applies.                                                                                                    |   |
| Steps:<br>Protocol and Ports<br>Action<br>Profile<br>Name | When does this rule apply?  Domain  Applies when a computer is connected to its corporate domain.  Private  Applies when a computer is connected to a private network location, such as a home or work place. |   |
|                                                           | Applies when a computer is connected to a public network location.                                                                                                    |   |

(6) Enter "A-AUTO\_WebServer\_Port" the setting name, and then register the settings by clicking the [Finish]

| <b>@</b>                      | New Inbound Rule Wizard | x |
|-------------------------------|-------------------------|---|
| Name                          |                         |   |
| Specify the name and descript | ion of this rule.       |   |
| Steps:                        |                         |   |
| Rule Type                     |                         |   |
| Protocol and Ports            |                         |   |
| Action                        | Name                    |   |
| <ul> <li>Profile</li> </ul>   | A-AUTO_WebServer_Port   |   |
| Name                          | Description (optional): |   |
|                               | Description (optional). |   |
|                               |                         |   |
|                               |                         |   |
|                               |                         |   |
|                               |                         |   |
|                               |                         |   |
|                               |                         |   |
|                               |                         |   |
|                               |                         |   |
|                               |                         |   |
|                               |                         |   |
|                               |                         |   |
|                               | < Back Finish Cancel    |   |
|                               |                         |   |

(7) Please set in step (1) to (6) even for [Outbound Rules]

## 5. Operation check

## 5.1 Startup check of Windows Service

Register the following services when you install the A-AUTO, to automatically start. Make sure that you display the Windows Services screen, has been to "start" the state of the service of No1 ~ 8 below.

| A-AUTO 50 Service List |                     |         |           |  |
|------------------------|---------------------|---------|-----------|--|
| No                     |                     |         |           |  |
| 1                      | A-AUTO Agent        |         |           |  |
| 2                      | A-AUTO Ap Server    |         |           |  |
| 3                      | A-AUTO Event Agent  |         |           |  |
| 4                      | A-AUTO Event Server | Dunning | Automotio |  |
| 5                      | A-AUTO Free         | Kunning | Automatic |  |
| 6                      | A-AUTO Web Server   |         |           |  |
| 7                      | ABASINIT            |         |           |  |
| 8                      | EVOFILE             |         |           |  |
| 9                      | EVOMSG              |         |           |  |
| 10                     | EVOJOB              | -       | Manual    |  |
| 11                     | LFWTSRV             |         |           |  |

#### 5.2 Log in to A-AUTO web client

- (1) Launch the Internet Explorer 8,9 or 10. Access to the URL of the A-AUTO Web client
  - In the case of use port number 80
     → <u>http://xxx.xxx.xxx/a-auto</u>
    - \* To specify the IP address that you check in "4.1 Checking the IP address" Example of URL specification : http://172.22.198.134/a-auto
  - · Other cases

→ <u>http://xxx.xxx.xxx.xxx:9999/a-auto/</u>

\* To specify the port number that you specified during installation Example of URL specification: http://172.22.198.134:8080/a-auto

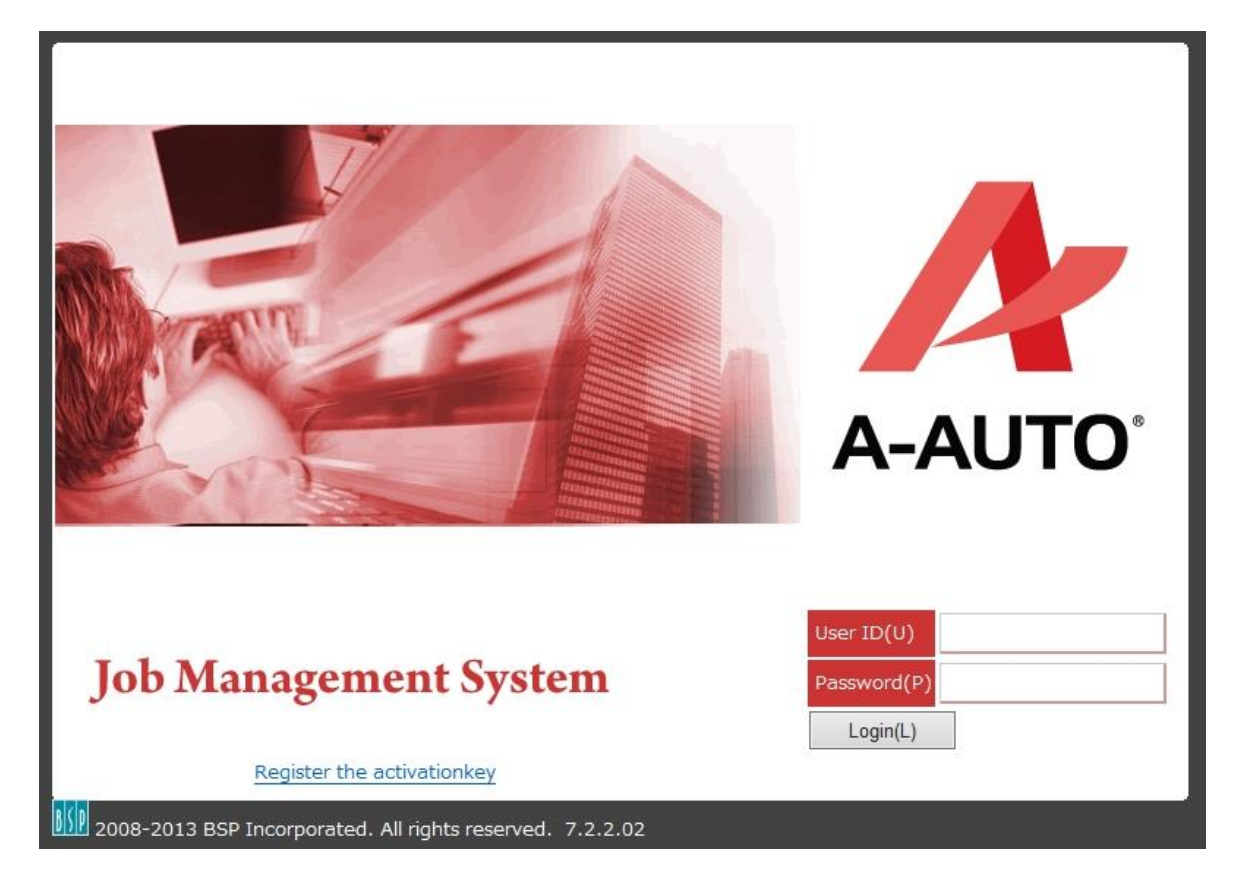

Note : "Internet Explorer 10" when using

To display the login screen of A-AUTO web client, by clicking on the icon on the Compatibility View Settings in Internet Explorer [Address Bar] right end, please turn on the Compatibility View Settings.

Compatibility View Settings on whether turned on, you can check the color of the icon. Gray: Compatibility View off Blue: Compatibility View on

- (2) Enter the password and user ID, and click the button [Login(L)]
  - Log in by using the user ID that is registered in advance.

User ID : auto

Password : auto

Trial license expiration date is displayed dialog

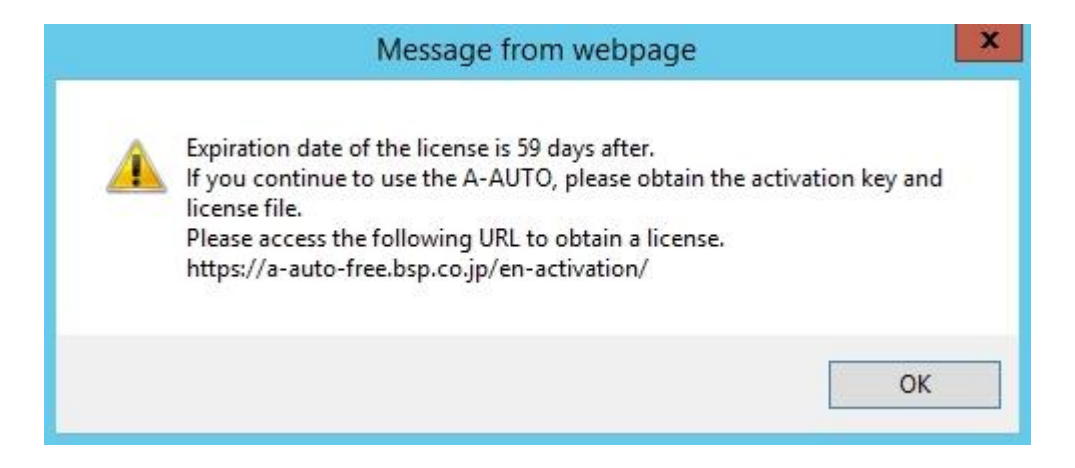

#### (3) Click the [OK] button [Portal] screen is displayed

| ← → Ar http://172.22.199.121/a-auto/ P - 2 C Ar A-AUTO × | h ★ ☆                                                                                                    |
|----------------------------------------------------------|----------------------------------------------------------------------------------------------------|
| 🔗 A-AUTO Main                                            |                                                                                                    |
| User ID: auto                                            | <mark> Change Password 🌯 User Settings 🖒 Log-out 🍂 Web Site 🔞</mark>                                              |
| 🖓 Portal                                                 |                                                                                                    |
| Application Monitor                                      | Application Definition                                                                                            |
| Create 💋 📀                                               | 2 <b>(</b> 2                                                                                                    |
| User-defined SettingApplication Monitor Setting Name     | Monitor ID Agent Name • AUTO63 AUTO63                                                                             |
| Common Setting                                           | <ul> <li>System Management</li> <li>System Management</li> <li>User Management</li> <li>A-AUTO Monitor</li> </ul> |

#### 5.3 Check the master data that has been registered in advance

Registered in advance in the master data "for operation check after installation" and "Automatic for operation of A-AUTO"

To check the master registered, click on the link of the Monitor ID "AUTO63" of [Portal] the top right corner of the screen [Application Definition], and then display the master management screen.

|     | 🖍 Change Password % User Settings 💟 Log-out 🍂 Web Site 😢 |
|-----|----------------------------------------------------------|
|     |                                                          |
|     | 🗟 Application Definition                                 |
| > 😢 | <b>2</b>                                                 |
|     |                                                          |
|     | Monitor ID Agent Name                                    |
|     | AUTO63 AUTO63                                            |
|     | $\overline{\mathbf{A}}$                                  |
|     |                                                          |
|     |                                                          |
|     |                                                          |
|     |                                                          |
|     | 🛃 System Management                                      |

#### 5.3.1 Network

When you view the [Application Definition] screen, [Network Group List] screen is initially displayed. [Menu] - Click the [Network], and then display the [Network Definition List] screen. Please check that it is displayed 7 network ID that is registered in advance in the [Network Definition List] screen.

| Master Management[AUT063] |       |             |           |                 |       |              |             |
|---------------------------|-------|-------------|-----------|-----------------|-------|--------------|-------------|
| Menu 🛛                    | Netwo | ork Definil | tion List |                 |       |              |             |
| Master Maintenance        | Cre   | eate        | Copy      | Delete          | Valio | I Date List  | Expiry [    |
| Network Group             |       |             | 13        |                 |       | 1            |             |
| Network                   |       | Network I   | D         | Network Comme   | nt    | Network Gro  | oup Name    |
| Schedule                  |       | CHKNET0     | 1         | Operation Check | :1    | Operation Cl | neck Group  |
| Holiday                   |       | CHKNET0     | 2         | Operation Check | 2     | Operation Cl | neck Group  |
| Annual Holiday            |       | CHKNETO:    | 3         | Operation Check | 3     | Operation Cl | neck Group  |
| Input Data Wait           |       | CHKNET0     | 4         | Operation Check | :4    | Operation Cl | heck Group  |
| Extended Job              |       | OPSDAIL     | <u>(</u>  | Management job  | day.  | Management   | t Job Group |
| Work                      |       | OPSMONT     | ГН        | Management job  | mo.   | Management   | t Job Group |
| Cross-Master              |       | OPSWEEK     | 2         | Management job  | wk.   | Management   | t Job Group |
| Modify Schedule           | 2     |             |           |                 |       |              |             |
| Network Schedule          | 1     |             |           |                 |       |              |             |

Note : Naming of the master that have registered in advance as follows. Master of automatic operation for: prefix "OPS" Network ID Master of operation check: prefix "CHK" Network ID

\* Since it check the operation is intended to omit the detailed description of the master.

#### 5.3.2 Network schedule

Click the [Menu] - [Network schedule] to display the [Network Schedule] screen. Please check that the network ID that is registered in advance is displayed seven.

| Master Management[AUT06              | 3]    |                      |                                      |       |      |     |      |     |     |     |
|--------------------------------------|-------|----------------------|--------------------------------------|-------|------|-----|------|-----|-----|-----|
| Menu                                 | 🕙 Net | work Schedule 2014/0 | 9/292014/10/28]                      |       |      |     |      |     |     |     |
| Master Maintenance                   | Te    | rm Set All Add       | All Delete Delete                    |       |      |     |      |     |     |     |
| Network Group<br>Network<br>Schedule | Pr    | evious 2014/09/2     | 92014/10/28 <u>Next</u><br>just Mode | Mor   | nTue | Wed | IThu | Fri | Sat | Sun |
| Holiday                              |       | Network ID           | Expanded Name                        | 29    | 30   | 1   | 2    | 3   | 4   | 5   |
| Annual Holiday                       |       | CHKNET01             | Operation Check1                     | 1     | 7    | 7   | 7    | 7   | 1   | 7   |
| Input Data Wait<br>Extended Job      |       | CHKNET02             | Operation Check2                     | 1     | 7    | 7   | 1    | 7   | 1   | 7   |
| Work                                 |       | CHKNET03             | Operation Check3                     | 1     | 1    | 7   | 1    | 1   | 1   |     |
| Cross-Master                         |       | CHKNET04             | Operation Check4                     | 1     |      |     |      | 1   |     | 1   |
| Modify Schedule                      | - 0   | OPSDAILY             | Management job day.                  |       |      | 1   |      |     |     |     |
| Daily Network                        |       | OPSMONTH             | Management job mo.                   |       |      |     |      |     |     |     |
| Web Site<br>Official                 | - 0   | OPSWEEK              | Management job wk.                   | <     |      |     | 7    |     |     |     |
| Community                            |       | Result: 7            | 7 Displaying 1 7 Disp                | lay ( | Coun | t   | K    | •   | -   | -   |

#### 5.4 To create a monitoring configuration

To carry out a "Web client" execution monitoring of network, you can create a monitor set at the beginning.

Please click the [Create] button in the "Application Monitor".

| 🕢 A-AUTO Main                    |                        |
|----------------------------------|------------------------|
| User ID: auto                    | 👫 Change               |
| A7 Portal                        |                        |
| Application Monitor              | Application Definition |
| Create                           |                        |
| User-defined Setting             | Monitor ID Agent Nam   |
| Application Monitor Setting Name | • <u>AUTO63</u> AUTO63 |

Following [Settings] screen is displayed.

• Specify the "name of any" of the [Basic Settings] tab in the "Application Monitor Setting Name", please click the Apply button.

\* The following is an example that you specify the "Monitor 1" in the Monitor Configuration Name

| Apply                                 |                                             |                               |     |
|---------------------------------------|---------------------------------------------|-------------------------------|-----|
| sic Settings Agent M                  | onitor    Network    Process C <sub>1</sub> | ycle Execution ID Attribute C | ass |
|                                       |                                             |                               |     |
| Application Monitor Setting N         | ame(I) Monitor 1                            |                               |     |
| Save as(N)                            | <ul> <li>User () Commo</li> </ul>           | on Setting                    |     |
| Default Display Style(V)              | List 🗸                                      |                               |     |
| – Alert Settings –                    |                                             |                               |     |
| $\checkmark$ Close the alert dialogue | automatically                               |                               |     |
| Close After (min)0                    | min                                         |                               |     |
| 006 000 000                           |                                             |                               |     |
| Watch List                            |                                             | _                             |     |
| ✓ Abend(A)                            |                                             |                               |     |
| ✓ Start Delay(S)                      |                                             |                               |     |
| ✓ End Delay(E)                        |                                             |                               |     |
| ✓ T-Delay(T)                          |                                             |                               |     |
|                                       |                                             |                               |     |

- Following[Application Monitor] screen is displayed. \* The initial display, [Network Monitoring] is displayed \* "character to be displayed in the title bar" that you just specified is in the title bar

| ← → <u>/</u> http://172.22   | 2.199.29/a  | -auto/ 🔎 🗸            | 20 | A-AUTO        |              | 🍂 System Managem    | ent            |
|------------------------------|-------------|-----------------------|----|---------------|--------------|---------------------|----------------|
| Application Monito [Monitor1 | :User-defir | ned Setting]          |    |               |              |                     |                |
| Menu                         | 🕙 Netwo     | ork Monitoring        | 1  |               |              |                     |                |
| Network Monitoring<br>List   | No da       | Release<br>ta exists. | ~  | Execute       |              |                     |                |
| Chart<br>Work Monitoring     |             | Network               | Ne | twork Comment | Schedule Day | Estimate Start Time | Actual Start T |
| Work<br>Web Site             |             |                       |    |               |              |                     |                |
| Official                     |             |                       |    |               |              |                     |                |

\* Data does not appear in the list when you initial display

5.5 Transfer of monitoring data

To begin monitoring, perform the "File transfer request" operation. By default during installation, we have the setting for transferring monitoring data automatically at 8:40 each day.

However, immediately after installation, transfer of manually is required.

- (1) Click the upper-right corner of the screen monitoring the "Network Monitoring menu" icon
   → [Network Monitoring menu] is displayed.
- (2) Select the [File Transfer] from the pull-down menu at the top, and then click the [Execute] button.

| Netv      | vork Monitorin | ıg          |       | _                                                                                |                                               |                                           | _         |              |           |
|-----------|----------------|-------------|-------|----------------------------------------------------------------------------------|-----------------------------------------------|-------------------------------------------|-----------|--------------|-----------|
| <u>()</u> | Release        | ✓ Execute   | e     |                                                                                  |                                               |                                           | C         | D 🔼 🗄        | 1 🔁 🔍 🎹 🕐 |
| No o      | lata exists.   |             | Ne    | etwork Monitor Men                                                               | 1                                             | ×                                         |           |              |           |
|           | Network        | Network Cor | mment | File Transfer V<br>Display Period<br>Display<br>From 2014/09/30<br>To 2014/09/30 | Execute Clear                                 | 2                                         | tart Time | Process Time | Status .  |
|           |                |             |       | Network Group                                                                    | iroup<br>ck Group(CHK)(AU<br>ob Group(OPS)(Al | <b>р</b><br><u>тобз)</u><br><u>лобз</u> ) |           |              |           |

(3) [File Transfer log list] screen is displayed.

 $\rightarrow$  Click the [File Transfer] button.

| File Transfer |                |                           |                   |                |       |           | ×       |
|---------------|----------------|---------------------------|-------------------|----------------|-------|-----------|---------|
| File Transfe  | er log list    |                           |                   |                |       |           |         |
| File Tr       | ansfer C       | ancel Transfer            |                   |                |       |           | 2 🕐     |
| Agent N       | Status         | Schedule Date             | Schedule Time     | Execution ID   |       |           |         |
|               |                |                           |                   |                |       |           |         |
| 9             | /              |                           |                   |                |       |           |         |
|               |                |                           |                   |                |       |           |         |
|               |                |                           |                   |                |       |           |         |
|               |                |                           |                   |                |       |           |         |
|               |                |                           |                   |                |       |           |         |
|               |                |                           |                   |                |       |           |         |
|               |                |                           |                   |                |       |           |         |
|               |                |                           |                   |                |       |           |         |
|               |                |                           |                   |                |       |           |         |
|               |                |                           |                   |                |       |           |         |
|               |                |                           |                   |                |       |           |         |
|               | D              |                           | The second second | 1.0.0          |       | 100       |         |
|               | Result: 0 Disp | blaying 0 0 Display Count |                   | In One Page 10 | Items | / 0 Pages | Jispiay |

(4) [File Transfer Request] dialog is displayed.

 $\rightarrow$  Click the [Execute] button.

| File Transfer Request | -          |            | × |
|-----------------------|------------|------------|---|
| Execute               | <b>(</b> @ |            | 0 |
| Agent Name(A)         | AUTO63     | ~          |   |
| Execution ID(G)       |            |            |   |
| Scheduled Date(S)     | 2014/09/30 | 2014/09/30 |   |

(5) Check that the historical data of the status "Valid" is added to the [File Transfer log list] file transfer is performed.

| File Transfer    |        |                      |                     |              | ×   |
|------------------|--------|----------------------|---------------------|--------------|-----|
| File Transfer lo | g list |                      |                     |              |     |
| File Trans       | fer Ca | ncel Transfer        |                     |              | > 😒 |
| Agent Name       | Status | Schedule Date        | Schedule Time       | Execution ID |     |
| AUTO63           | Valid  | 2014/09/302014/09/30 | 2014/09/29 21:13:10 | All          |     |
|                  |        |                      |                     |              |     |
|                  |        |                      |                     |              |     |

(6) Close the [File Transfer log list] screen, to return to the [Network monitoring] screen. Please check that the network is displayed in the [Network Monitoring].

\* It takes up to one minute in automatic screen redraw

| Application Monitor[Monitor1                                 | l:User-def | fined Setting]                                           |                                                                                                    |                                                                    |                     |                         |                                      |                                                                              |
|--------------------------------------------------------------|------------|----------------------------------------------------------|----------------------------------------------------------------------------------------------------|--------------------------------------------------------------------|---------------------|-------------------------|--------------------------------------|------------------------------------------------------------------------------|
| Menu                                                         | K Netw     | ork Monitoring                                           |                                                                                                    |                                                                    |                     |                         |                                      |                                                                              |
| Network Monitoring                                           | ٠          | Release                                                  | ✓ Execute                                                                                           |                                                                    |                     |                         |                                      | 🖬 ڬ 🔍 💷 🕐                                                                    |
| List<br>Chart                                                |            | Network                                                  | Network Comment                                                                                     | Schedule Day                                                       | Estimate Start Time | Actual Start Time       | Process Time                         | Status                                                                       |
| Work Monitoring<br>Work<br>Web Site<br>Official<br>Community |            | CHKNET01<br>CHKNET02<br>CHKNET03<br>CHKNET04<br>OPSDAILY | Operation Check1<br>Operation Check2<br>Operation Check3<br>Operation Check4<br>Management job day. | 2014/09/30<br>2014/09/30<br>2014/09/30<br>2014/09/30<br>2014/09/30 |                     |                         | 0000<br>0000<br>0000<br>0000<br>0000 | Done Queuing<br>Done Queuing<br>Done Queuing<br>Done Queuing<br>Done Queuing |
|                                                              | <          | Result: 5 Dis                                            | playing 1 5 Display C                                                                               | Count  +++                                                         | 刘 🛛 In One Pa       | ige <mark>20 Ite</mark> | ms 1                                 | / 1 Pages Display                                                            |

(7) Click the [Menu] - [Chart]

Business flow chart like the following will appear in the [Network Monitoring List Chart] screen

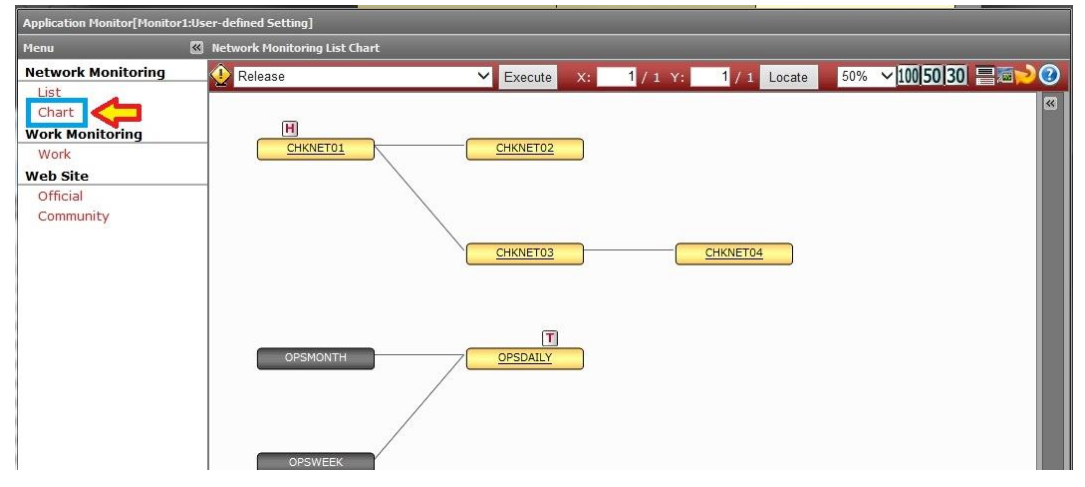

#### 5.6 Operation check

In A-AUTO, is called a "network" the unit to control the schedule and run your business. Use the network ID of the four CHKNET01 ~ CHKNET04 in operation check. Attributes of the network ID you have prepared the following

#### CHKNET01

Has an attribute called "hold", CHKNET01 executes instructions by the operator.

#### CHKNET02

CHKNET02 has been designated a CHKNET01 the prior network. To run CHKNET01 is successfully completed.

#### CHKNET03

CHKNET03 has been designated a CHKNET01 the prior network. To run CHKNET01 is successfully completed. And CHKNET03 have a set to abnormal termination.

#### CHKNET04

CHKNET04 has been designated a CHKNET03 the prior network. To run CHKNET03 is successfully completed.

#### 5.6.1 Release of CHENET01 that are held

Menu is displayed when you left-click on the edge of the box CHEKNET01 the chart screen, select a [Release].

Note : When you left-click on the string part of the network ID, another screen is displayed.

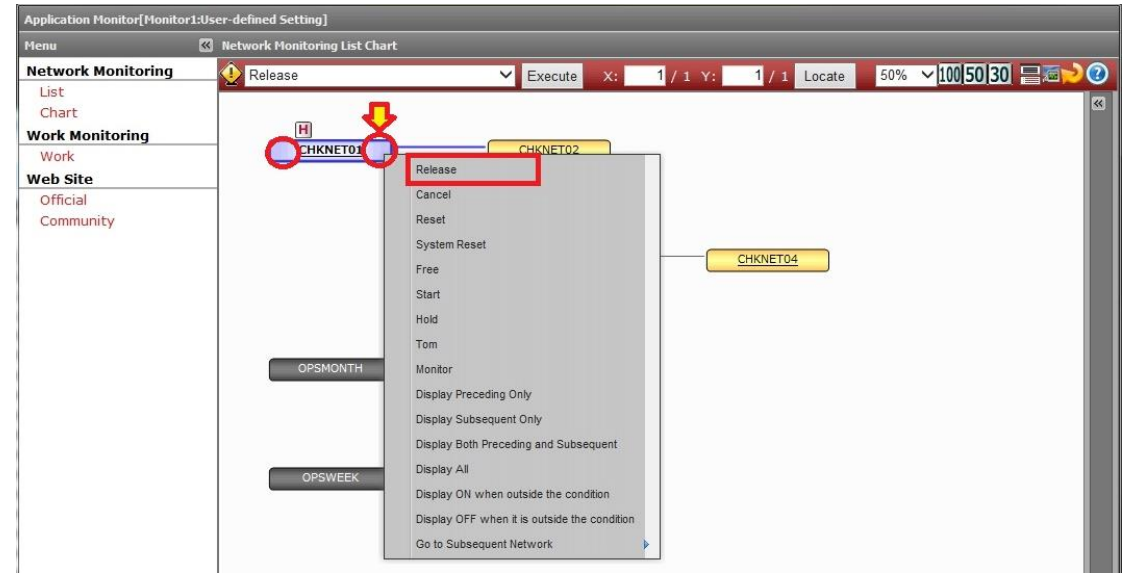

[Release] dialog is displayed, and then click the [Execute] button.

Next, the message box of "Are you sure that you want to submit the command?" Is displayed, click the [OK] button.

| Application Monitor[Monitor                                                                         | L:User-defined Setting]                                                                                                    |  |
|----------------------------------------------------------------------------------------------------|----------------------------------------------------------------------------------------------------|--|
| Menu                                                                                                | 🕼 Network Monitoring List Chart                                                                                                    |  |
| Network Monitoring<br>List<br>Chart<br>Work Monitoring<br>Work<br>Web Site<br>Official<br>Community | Execute     X:     1 / 1 Y:     1 / 1 Locate     100/50/30     Image: Control of the second second se |  |
|                                                                                                    | Network ID(C)       CHKNET01 I         Specify schedule date(S)       201 Web ページからのメッセージ         Image: Command line > ACHKNET01,SDATE=140930         Are you sure that you want to submit the command?         OK                                                                                                    |  |

Following message box is displayed, please close.

| Execution Result                        | × |
|-----------------------------------------|---|
| The command was processed successfully. |   |
|                                         |   |
|                                         |   |
| Close                                   |   |
|                                         | ] |

5.6.2 Confirmation of the state transition of operation check for network

In the initial configuration, monitoring screen has become a setting for displaying automatically updated every 60 seconds.

In operation check, click the below "Refresh" icon every 10 seconds in order to confirm the change of state, please display update manually.

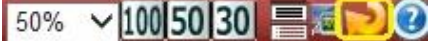

CHKNET01 will change to green after a while.

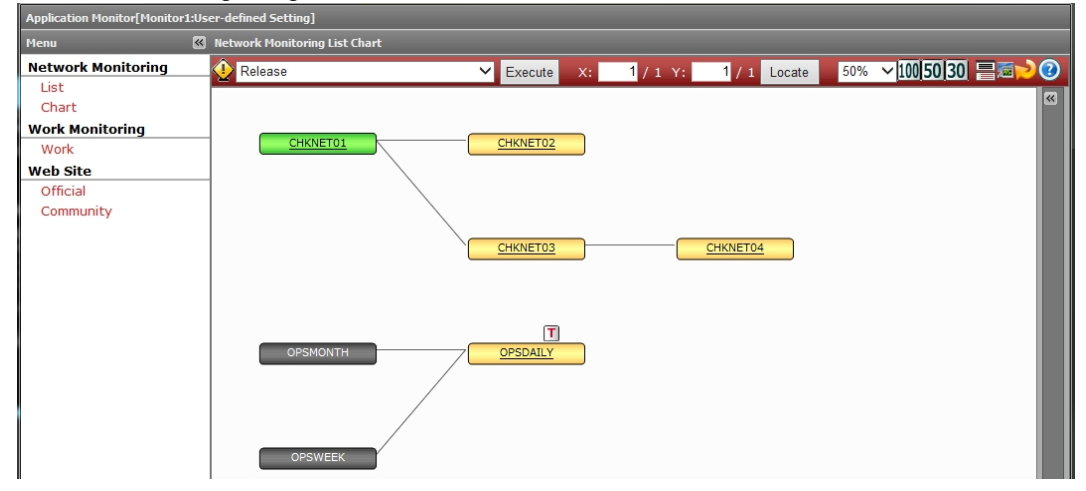

Box of the chart will turn blue CHKNET01 ends normally. And please make sure that CHKNET02, CHKNET03 subsequent changes to running.

\* The color of the ends normally, is blue.

| Application Monitor[Monitor1:User-defined Setting]                                                  |                                 |                         |    |          |              |  |  |  |
|----------------------------------------------------------------------------------------------------|---------------------------------|-------------------------|----|----------|--------------|--|--|--|
| Menu                                                                                                | 🛚 Network Monitoring List Chart |                         |    |          |              |  |  |  |
| Network Monitoring<br>List<br>Chart<br>Work Monitoring<br>Work<br>Web Site<br>Official<br>Community | CHKNET01                        | Execute <u>CHKNET02</u> | X: | 1 / 1 Y: | 1 / 1 Locate |  |  |  |
|                                                                                                    |                                 | CHKNET03                |    |          | CHKNET04     |  |  |  |

Then, CHKNET02 ends normally, CHKNET03 aborts. It displays the Alert List window network is terminated abnormally.

\* The color of the abnormal termination is red.

| Ар | plication Monit | or[Monitor1:User-d | defined Setting] |            |    |           |    |       |              |     |                     |
|----|-----------------|--------------------|------------------|------------|----|-----------|----|-------|--------------|-----|---------------------|
| Me | enu             | 🕙 Ne               | twork Monitoring | List Chart |    |           |    |       |              |     |                     |
| Al | ert List 🛔 Moni |                    |                  |            | ×  | ✓ Execute | X: | 1/1Y: | 1 / 1 Locate | 50% | ✓ 100 50 30 = m 2 0 |
|    | Delete          |                    |                  |            |    |           |    |       |              |     | <b></b>             |
|    | Network ID      | Scheduled Date     | Agent Name       | Alert type |    |           |    |       |              |     |                     |
|    | CHKNET03        | 2014/09/30         | AUT063           | Abend      |    | CHKNET02  |    |       |              |     |                     |
|    |                 |                    |                  |            |    |           |    |       |              |     |                     |
|    |                 |                    |                  |            |    |           |    |       |              |     |                     |
|    |                 |                    |                  |            |    |           |    |       |              |     |                     |
|    |                 |                    |                  |            |    | CHKNET03  |    |       | CHKNET04     |     |                     |
| I. |                 |                    |                  |            |    |           |    |       |              |     |                     |
|    |                 |                    |                  |            |    |           |    |       |              |     |                     |
|    |                 |                    |                  |            |    | Т         |    |       |              |     |                     |
|    |                 |                    |                  |            | 70 | OPSDAILY  |    |       |              |     |                     |
|    |                 |                    |                  |            |    |           |    |       |              |     |                     |
|    |                 |                    |                  |            |    |           |    |       |              |     |                     |
|    |                 |                    |                  |            |    |           |    |       |              |     |                     |
|    |                 |                    | OPSW             | EEK        |    |           |    |       |              |     |                     |

Next, click on the CHKNET03 that terminated abnormally in the "Alert List" dialog.

#### 5.6.3 Check the details of the network that terminated abnormally

[Alert] dialog box is displayed.

\* Alert dialog displays detailed information about the network that terminated abnormally

| Detailed Network Info | Detailed Job Info | <ul> <li>Execute</li> </ul> | X: | 1 / 1 Y: | 1 / 1    | Locate | 50% | ✓ 100 50 3 | ) 🗏 🗖 |
|-----------------------|-------------------|-----------------------------|----|----------|----------|--------|-----|------------|-------|
| СНІ                   | KNET03Was Abended |                             | _  |          |          |        |     |            |       |
| Item                  | Content           | CHKNET02                    |    |          |          |        |     |            |       |
| Schedule Date         | 2014/09/30        |                             |    |          |          |        |     |            |       |
| Expanded Name         | Operation Check3  |                             |    |          |          |        |     |            |       |
| Network               | CHKNET03          |                             |    |          |          |        |     |            |       |
| Return Code           | 12                | CHKNET03                    |    |          | CHKNET04 |        |     |            |       |
| Monitor ID            | AUTO63            |                             | -  |          |          | _      |     |            |       |
| Execution ID          | A                 |                             |    |          |          |        |     |            |       |
| System Qualifier      |                   |                             |    |          |          |        |     |            |       |
| Actual Start Date     | 2014/09/30        |                             |    |          |          |        |     |            |       |
| Actual Start Time     | 13:59:37          | OPEDATIV                    |    |          |          |        |     |            |       |
| Actual End Date       | 2014/09/30        | OFSDAILT                    |    |          |          |        |     |            |       |
| Actual End Time       | 14:00:08          |                             |    |          |          |        |     |            |       |
| Status                | Abend             |                             |    |          |          |        |     |            |       |
| Agent Name            | AUTO63            |                             |    |          |          |        |     |            |       |
| Network Group ID      | СНК               |                             |    |          |          |        |     |            |       |
| Job Library ID        | 0                 |                             |    |          |          |        |     |            |       |
| Network Type          | A_AUTO            |                             |    |          |          |        |     |            |       |
| Valid Date            | 1999/07/02        |                             |    |          |          |        |     |            |       |
| 0                     |                   |                             |    |          |          |        |     |            |       |

Next, click [Detailed Job Info] button on the Alert dialog.

"Detailed Job Info" tab of [Detailed Network Info] dialog is displayed. CHKNET03 makes sure that it is displayed has become a setting to run a batch job of two to one network, BSPCHK3 first one is "abnormal termination".

| oplication Monitor[Monitor1:Use | r-defined Setting] |                   | 0441001003 |                 |            |            | ~        |          |
|---------------------------------|--------------------|-------------------|------------|-----------------|------------|------------|----------|----------|
| Alert                           | Detailed Networ    |                   |            |                 |            |            | ×        |          |
| Detailed Network Info           | Detailed Network   | k Info Detailed J | ob Info    |                 |            |            |          | 30 🗏 🔤 📂 |
|                                 |                    |                   |            |                 |            |            | 🖼 ڬ 💷 🕜  |          |
| 1 🔶 a                           | HKI Job Name       | User Field        | Job Number | Dummy Indicator | Job Status | End Status | End Code |          |
|                                 | BSPCHK3            |                   | 1          | Normal Job      | Abend      | MaxRC      | 0012     |          |
| Item                            | BSPC 1153A         |                   | 2          | Normal Job      | Unexecuted |            |          |          |
| Schedule Date                   |                    |                   |            |                 |            |            |          |          |
| Expanded Name                   |                    |                   |            |                 |            |            |          |          |
| Network                         |                    |                   |            |                 |            |            |          |          |
| Return Code                     |                    |                   |            |                 |            |            |          |          |
| Monitor ID                      |                    |                   |            |                 |            |            |          |          |
| Execution ID                    |                    |                   |            |                 |            |            |          |          |
| System Qualifier                |                    |                   |            |                 |            |            |          |          |
| Actual Start Date               |                    |                   |            |                 |            |            |          |          |
| Actual Start Time               |                    |                   |            |                 |            |            |          |          |
| Actual End Date                 |                    |                   |            |                 |            |            |          |          |
| Actual End Time                 |                    |                   |            |                 |            |            |          |          |
| Status                          |                    |                   |            |                 |            |            |          |          |
| Agent Name                      |                    |                   |            |                 |            |            |          |          |
| Network Group ID                |                    |                   |            |                 |            |            |          |          |
| Notwork Two                     |                    |                   |            |                 |            |            |          |          |
| Valid Date                      |                    |                   |            |                 |            |            |          |          |
|                                 |                    |                   |            |                 |            |            |          |          |
|                                 |                    |                   |            |                 |            |            |          |          |
| 1                               |                    |                   |            |                 |            |            |          |          |
| L                               | -                  |                   |            |                 |            |            |          |          |

Next, click the BSPCHK3 of "[ Detailed Job Info] tab".

#### 5.6.4 Check the details of the job that terminated abnormally

[Network Monitor-Detailed Job Info] dialog is displayed.

In this dialog, you can see the details of the execution result of the job.

| Арр | lication Monitor[Monitor1:User- | Network Monitor-Detailed Job Info[1]       | ×        |
|-----|---------------------------------|--------------------------------------------|----------|
| Me  | Alert 🔣 Ne                      | Shift-JIS 🗸 Show Script View Job log Rerun |          |
| Ale | Detailed Network Info           | Registered Information                     | 30 = 2 2 |
|     |                                 | Item Content                               |          |
|     | СН                              | Job Name BSPCHK3                           | Code     |
|     |                                 | User Field                                 | 2        |
|     | Item                            | Joh Number 1                               |          |
| 11  | Schedule Date                   | Dummy Indicator                            |          |
| 11  | Expanded Name                   | builing indicator                          |          |
|     | Network                         |                                            |          |
|     | Return Code                     | Log Information                            |          |
|     | Execution ID                    | Item Log                                   |          |
|     | System Qualifier                | Job Status Abend                           |          |
|     | Actual Start Date               | End Status MaxRC                           |          |
|     | Actual Start Time               | Return Code 0012                           |          |
|     | Actual End Date                 | Aborted Step                               |          |
|     | Status                          | OS-10B Number WINDOWS                      |          |
|     | Agent Name                      | Start Date 2014/09/30                      |          |
| L   | Network Group ID                | Start Time 13:59:37                        |          |
|     | Job Library ID                  | Date Ended 2014/09/30                      |          |
|     | Network Type<br>Valid Date      | Time Ended 14:00:08                        |          |
|     | Valia Date                      |                                            |          |
|     |                                 |                                            |          |
|     |                                 | System Qualifier                           | ~        |
|     |                                 | Dob Executina User ID                      |          |

Next, - Please click the [View Job log] button.

5.6.5 Display the job log of the aborted job terminated abnormally Please check that the log of the executed job is displayed.

| Appl | ication Monitor[Monitor1:User-c                                                                                                    | letwork Monitor-Detailed Job Info[1]                               | ×        |
|------|----------------------------------------------------------------------------------------------------|--------------------------------------------------------------------|----------|
| Me   | Net 🔣 Ne                                                                                                    | Shift-JIS V Show Script View Job log Reru                          | un 🗵     |
| Ale  | Detailed Network Info                                                                                                    | Registered Information                                             | 30 🚍 🔤 🥑 |
|      | снк                                                                                                    | Job Log[1] Item Content                                            | X I Code |
|      | Item                                                                                                    | ### BSPCHK3 START ###                                              | 2        |
|      | Schedule Date<br>Expanded Name<br>Network<br>Return Code<br>Monitor ID<br>Execution ID<br>System Qualifier<br>Actual Start Date<br>Actual Start Date<br>Actual End Date<br>Actual End Date<br>Actual End Time<br>Status<br>Agent Name<br>Network Group ID<br>Job Library ID<br>Network Type | Sleep 30 Second<br>### ABEND OF HIS JOB ###<br>### BSPCHK3 END ### |          |
| - 1  | Valid Date                                                                                                    | Lime Ended                                                         |          |
|      |                                                                                                    | Job Library ID 0                                                   |          |
| - 1  |                                                                                                    | System Qualifier                                                   | ~        |
| 1    |                                                                                                    | Joh Executing User TD                                              |          |

5.6.6 Rerun the abnormal termination Job.

Upon the removal of the problem and investigate the cause of the abnormal termination, network of abnormal termination will be reruns. It describes the procedure of reruns.

BSPCHK3 has a job that aborted intentionally operation check.Use the following procedure to replace the batch job to be successful.

(1) Show me the following directories in Windows Explorer.

#### C:\BSP\AUW\INSTALL\TEMPSCRIPT

\* Directory path when you install with the default values

| k                                         |                 | TEMPSCRIPT          |                   |                    | _ <b>D</b> X |
|-------------------------------------------|-----------------|---------------------|-------------------|--------------------|--------------|
| € ) - 1 🚺                                 | « BSP ► AUW ► I | NSTALL > TEMPSCRIPT | v د               | Search TEMPSCRIPT  | م<br>ر       |
| 🔆 Favorites                               | ^ Name          | *                   | Date modified     | Туре               | Size         |
| Desktop<br>Downloads<br><br>Recent places | ≡ BSPCHK        | 3.bat               | 6/25/2014 4:23 PM | Windows Batch File | 1 KB         |
| F This PC 1 item                          | ~               |                     |                   |                    |              |

(2) Please rename the BSPCHK3 @ .bat the BSPCHK3.bat.

| €) 💿 🔻 🚺                                    | ≪ BSP ► AUW ► INSTALL | TEMPSCRIPT      v      d | Search TEMPSC   | CRIPT ,  |
|---------------------------------------------|-----------------------|--------------------------|-----------------|----------|
| 🔆 Favorites                                 | ^ Name                | Date modified            | Туре            | Size     |
| 💼 Desktop<br>🚺 Downloads<br>🗐 Recent places | ≡                     | 6/25/2014 4:23 PM        | 1 Windows Batch | File 1 K |
| 📜 This PC                                   |                       |                          |                 |          |

\* It is set BSPCHK3.bat to successful completion are available in the C:\BSP\AUW\INSTALL\PRIMSCRIPT by renaming to be run.

(3) Menu is displayed when you left-click on the right edge of the CHEKNET03 that terminated abnormally, and then select Start.

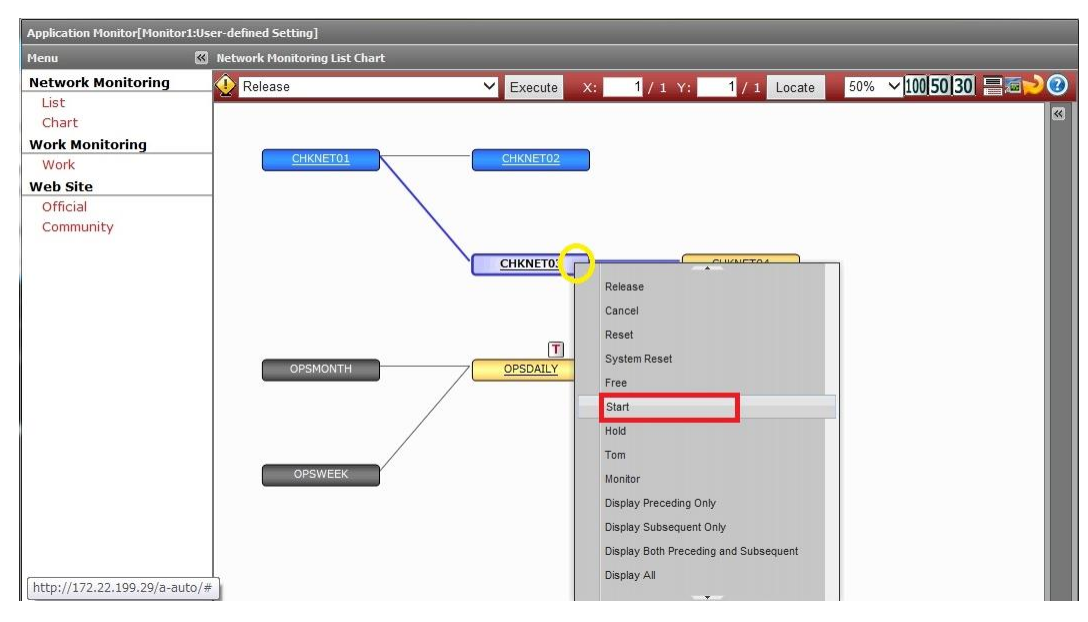

- \* Start command is a command to run or rerun a specific network.
- (4) [Start] dialog is displayed, and then click the [Execute] button.

| Agent Name(A)        | AUTO63 🗸                      |
|----------------------|-------------------------------|
| Monitor ID(M)        | AUTO63 🗸                      |
| Network ID(C)        | CHKNET03                      |
| ptional Parameter —  |                               |
| Start Option         |                               |
| Start Time(S)        | 14 🗸 Hour 03 🗸 min            |
| Priority(P)          | 08 🗸                          |
| Class(L)             | A 🗸                           |
| ] Job Library ID(J   | ) ~                           |
| lob Execution Con    | dition(1)                     |
| r Job Set            |                               |
| Type(T)              | F(Execute From Specified Job) |
| Job Option(B)        | × ×                           |
| Normal Rerun Typ     | e (TYPE=A)(A)                 |
| pecify schedule date | (5) 2014/09/30 🔄              |
|                      | Monitor(O)                    |
| Unentito Focult      |                               |

#### Please check that the CHKNET03 change during execution.

\* The color of the execute, is green.

| Application Monitor[Monitor1 | :User-defined Setting]        |                   |    |       |              |
|------------------------------|-------------------------------|-------------------|----|-------|--------------|
| Мепи                         | Network Monitoring List Chart |                   |    |       |              |
| Network Monitoring           | 🕖 Start                       | ✓ Execute         | x: | 1/1Y: | 1 / 1 Locate |
| List                         |                               |                   |    |       |              |
| Chart                        |                               |                   |    |       |              |
| Work Monitoring              |                               |                   |    |       |              |
| Work                         | CHKNET01                      | CHKNET02          |    |       |              |
| Web Site                     |                               | $\langle \rangle$ |    |       |              |
| Official                     |                               |                   |    |       |              |
| Community                    |                               |                   |    |       |              |
|                              |                               |                   | _  | _     |              |
|                              |                               | CHKNET03          |    |       | CHKNET04     |
|                              |                               |                   |    |       |              |
|                              |                               |                   |    |       |              |

Please check that the CHKNET04 CHKNET03 changes to successful completion.

| Menu               | 🛚 Network Monitoring List Chart |              |                       |
|--------------------|---------------------------------|--------------|-----------------------|
| Network Monitoring | 🕕 Start                         | ✓ Execute X: | 1 / 1 Y: 1 / 1 Locate |
| List               |                                 |              |                       |
| Chart              |                                 |              |                       |
| Work Monitoring    |                                 |              |                       |
| Work               | CHKNET01                        | CHKNET02     |                       |
| Web Site           |                                 |              |                       |
| Official           |                                 |              |                       |
| Community          |                                 |              |                       |
|                    |                                 | \            |                       |
|                    |                                 | CHKNET03     | CHKNET04              |
|                    |                                 |              |                       |

\* The color of the ends normally, is blue.

Displays the [Network Monitoring -List] screen when you click the List of Menu. In [Network Monitoring -List] screen, to display the status as follows:

| Menu               | 🕙 Netv   | 🕄 Network Monitoring |                     |              |                     |                   |              |              |               |  |
|--------------------|----------|----------------------|---------------------|--------------|---------------------|-------------------|--------------|--------------|---------------|--|
| Network Monitoring | <u>.</u> | 👲 Release 💙 Execute  |                     |              |                     |                   |              |              |               |  |
| Chart              |          | Network              | Network Comment     | Schedule Day | Estimate Start Time | Actual Start Time | Process Time | Status       | Attribute     |  |
| Work Monitoring    |          | CHKNET01             | Operation Check1    | 2014/09/30   |                     | 13:58:50          | 0000         | Normal End   | Hold          |  |
| Work               |          | CHKNET02             | Operation Check2    | 2014/09/30   |                     | 13:59:37          | 0000         | Normal End   |               |  |
| Web Site           |          | CHKNET03             | Operation Check3    | 2014/09/30   |                     | 14:04:13          | 0000         | Normal End   |               |  |
| Official           |          | CHKNET04             | Operation Check4    | 2014/09/30   |                     | 14:05:13          | 0000         | Normal End   |               |  |
| Community          |          | OPSDAILY             | Management job day. | 2014/09/30   |                     |                   | 0000         | Done Queuing | Start Time Wa |  |
|                    | <        |                      |                     |              |                     |                   |              |              | >             |  |

Above, operation check is completed.